- 1. Go to: www.mysanfordchart.org
- 2. Either Sign In (current user) or Request Access for Yourself (new user) or Activate Your Account (finished the 3 day wait period and have your code via mail or email)

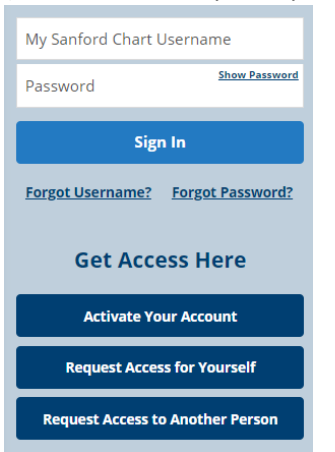

3. After signing in, you have access to your Sanford Health Plan information. To find the Wellness Portal, click on the Menu button:

|   | MyChart<br>™ Epic    | SANF@RD                                                                                    |         | <b>□</b> Log out                                |
|---|----------------------|--------------------------------------------------------------------------------------------|---------|-------------------------------------------------|
| ( | Menu (               | 🛛 Messages 🗔 Visits 👗 Test Results 😑 Billing Summary                                       |         |                                                 |
|   | Welcome!             | 1                                                                                          |         |                                                 |
|   | 🌍 Share              | 🌔 Share Everywhere                                                                         |         | Linked Accounts                                 |
|   | Give one<br>internet | e-time access to your health information to any clinician with a computer and<br>t access. | Dismiss | Other places where you have health information. |
|   |                      |                                                                                            |         | Alf                                             |
|   | Save tim             | ne while you save paper! Sign up for paperless explanation of benefits                     | Sign Up | Altru Health System                             |

4. Scroll down the list until you find the Portals and Links button, click it:

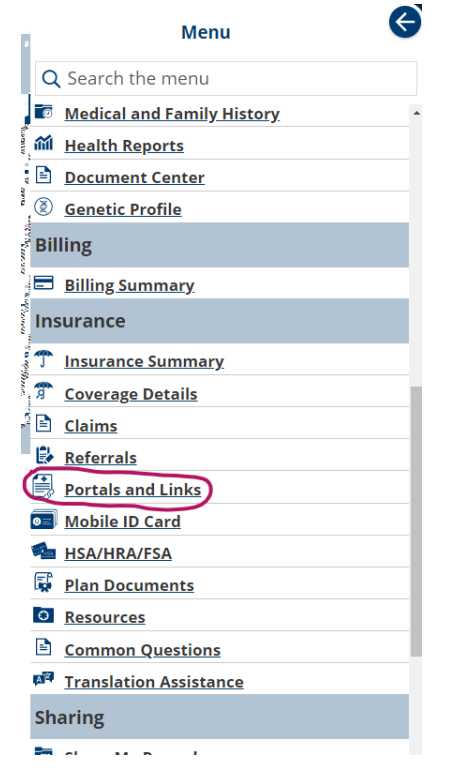

5. You will then see the following links, click on the Redemption Center:

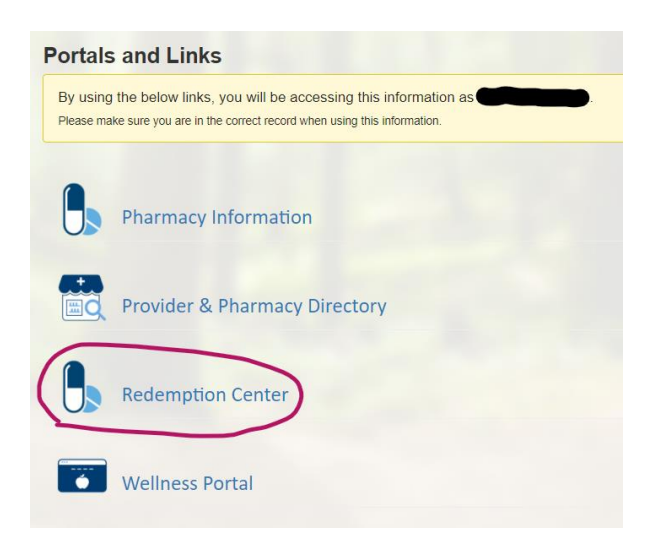

6. You will then be directed to the NDPERS Wellness Point Redemption Center:

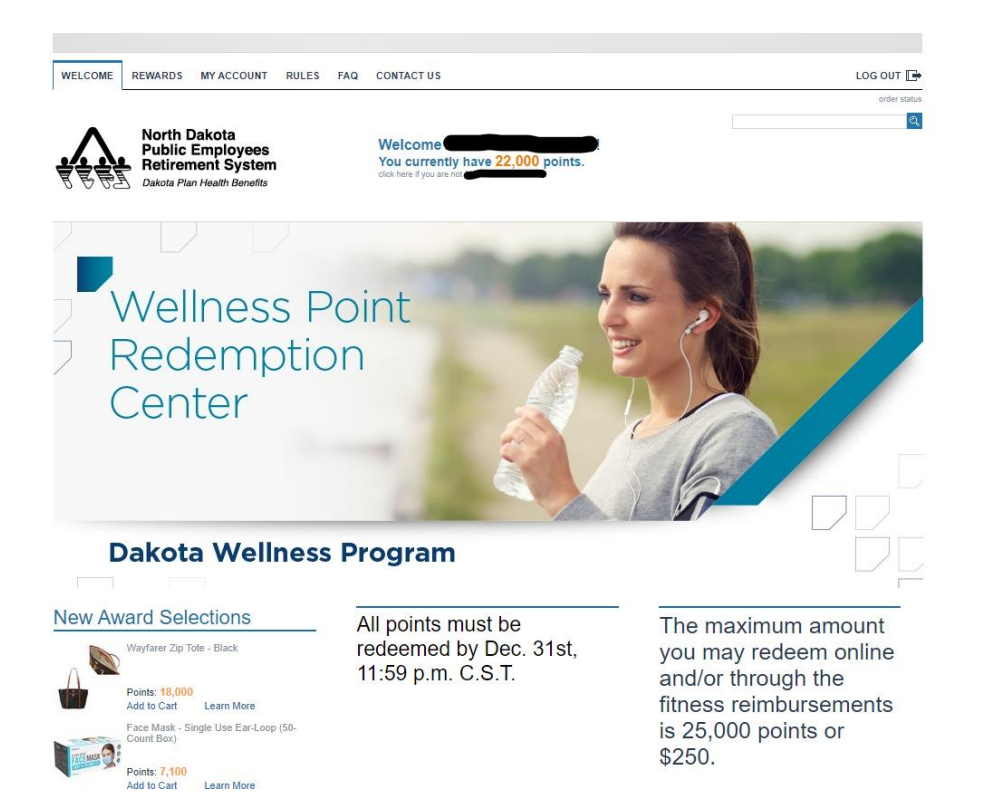

7. Click on the REWARDS tab. You can search by item or gift card, or browse the <u>underlined</u> categories:

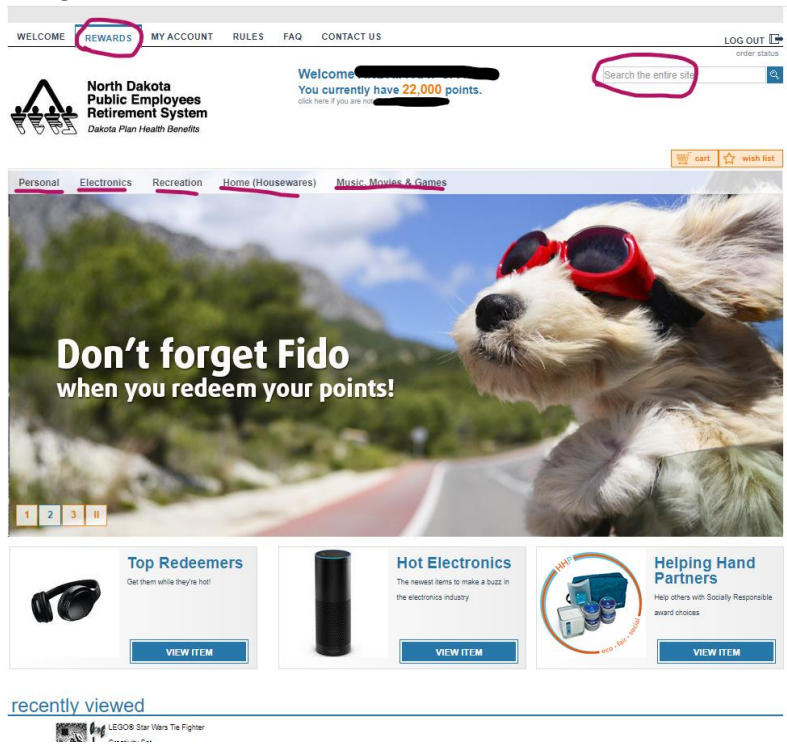

8. You can also look at your account balance, current orders and transaction history:

| WELCOME REWARDS MY ACCOUNT                                                                  | RULES FAQ CONTACT US                                                                                                    |                  |                                                   | LOG OUT 📑                             |
|---------------------------------------------------------------------------------------------|----------------------------------------------------------------------------------------------------|------------------|---------------------------------------------------|---------------------------------------|
| North Dakota<br>Public Employee<br>Retirement Syst<br>Dakota Plan Health Benefit            | es Welcome<br>You currently have 22<br>dick here if you are no<br>cick here if you are no                                                                      | ,000 points.     |                                                   | order status                          |
| point bank my orders my info                                                                | rmation change email address                                                                                                    |                  |                                                   |                                       |
| My Account                                                                                  | POINTS SUMMARY                                                                                                    |                  |                                                   |                                       |
| View My Orders<br>Edit My Information<br>Earned Point Details<br>Print Earned Point History | Total Points Earned:<br>Points Exceeding Redemption Limit of 25,000:<br>Pending Transactions:<br>Points Cashed Out (includes Fitness Center<br>Reimbursement): | 22,000<br>0<br>0 |                                                   |                                       |
|                                                                                             | Refunded:                                                                                                    | 0                |                                                   |                                       |
|                                                                                             | TOTAL POINTS EARNED DETAILS                                                                                                    | Promotion        | Items per page<br>Description                     | e: <u>5 10</u> 25 <u>50</u><br>Points |
|                                                                                             | 8/20/2020 2:01:10 PM                                                                                                    |                  | Worksite Voucher Award<br>#1                      | 3,000                                 |
|                                                                                             | 8/20/2020 2:01:03 PM                                                                                                    |                  | Worksite Voucher Award<br>#3                      | 3,000                                 |
|                                                                                             | 8/20/2020 2:01:02 PM                                                                                                    |                  | Worksite Voucher Award<br>#4                      | 3,000                                 |
|                                                                                             | 8/20/2020 2:01:00 PM                                                                                                    |                  | Worksite Voucher Award<br>#2                      | 3,000                                 |
|                                                                                             | 2/6/2020 2:03:00 PM                                                                                                    |                  | Annual Dr. Visit :<br>Duplicate point entry       | (5,000)                               |
|                                                                                             | 2/6/2020 2:02:20 PM                                                                                                    |                  | Health Risk Assessment :<br>Duplicate point entry | (2,500)                               |
|                                                                                             | 2/6/2020 2:01:35 PM                                                                                                    |                  | Annual Dental Visit :<br>Duplicate point entry    | (2,500)                               |
|                                                                                             | 1/28/2020 4:21:53 AM                                                                                                    |                  | Annual Dr. Visit                                  | 5,000                                 |
|                                                                                             | 1/28/2020 4:21:37 AM                                                                                                    |                  | Annual Dental Visit                               | 2,500                                 |
|                                                                                             | 1/28/2020 4:20:49 AM                                                                                                    |                  | Health Risk Assessment                            | 2,500                                 |
|                                                                                             | 1/10/2020 1:56:32 PM                                                                                                    |                  | Annual Dental Visit                               | 2,500                                 |
|                                                                                             | 1/10/2020 1:55:51 PM                                                                                                    |                  | Health Risk Assessment                            | 2,500                                 |
|                                                                                             | 1/10/2020 1:55:37 PM                                                                                                    |                  | Annual Dr. Visit                                  | 5,000                                 |
|                                                                                             |                                                                                                    |                  | ACCOUNT TOTAL:                                    | 22,000                                |